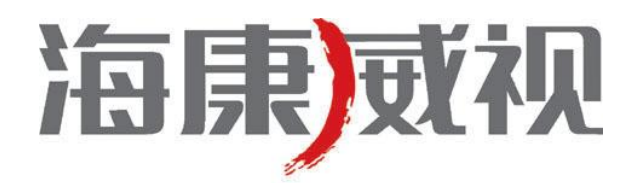

# iVMS-4200

# 快速操作手册

**V1.02** 

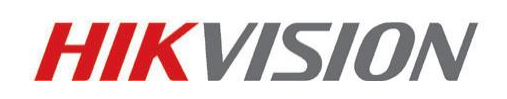

杭州海康威视数字技术股份有限公司 http://www.hikvision.com 技术热线: 400-700-5998 非常感谢您购买我公司的产品,如果您有什么疑问或需要请随时联系我们。

本手册适用于网络视频监控软件 iVMS-4200。

本手册可能包含技术上不准确的地方、或与产品功能及操作不相符的地方、或印刷错误。我司将根据产品功能的增强而 更新本手册的内容,并将定期改进或更新本手册中描述的产品或程序。更新的内容将会在本手册的新版本中加入,恕不另行 通知。

| 目   | 录 |
|-----|---|
| ••• |   |

| 目 | 录     |                | 2  |
|---|-------|----------------|----|
| 1 | 简イ    | ۲              | 3  |
| 2 | 安装    | 专和卸载           | 4  |
|   | 2.1 程 | 呈序安装           | 4  |
|   | 2.2 修 | §改、修复或者删除程序    | 6  |
| 3 | 快返    | <b></b><br>東操作 | 8  |
|   | 3.1   | 登录             | 8  |
|   | 3.2   | 控制面板           | 8  |
|   | 3.3   | 设备管理           | 9  |
|   | 3.4   | 预览             | 12 |
|   | 3.5   | 录像             | 14 |
|   | 3.6   | 回放             | 17 |
|   | 3.7   | 退出             | 20 |
|   |       |                |    |

# 1 简介

本手册介绍软件软件的安装卸载,以及一些基本操作,如实时预览、录像和回放。 详细操作说明请参考 iVMS-4200 用户手册。

iVMS-4200 拥有5个组件,分别为:

- 客户端:管理设备和其他模块的核心模块,包括设备管理、回放、预览、电视墙、电子地图等功能。
- 流媒体服务器:通过服务器的并发处理,转发实时的音视频流,合理有效的减轻前端编码设备的带宽压力。
- 存储服务器:录像服务器,用于存储和备份录像。
- 解码卡服务器:管理解码卡,提供相应的解码功能。
- 编码卡服务器:管理编码卡,提供视音频的网络传输和存储功能。

#### 运行环境

操作系统: Microsoft Windows 7/Windows 2008 (支持 32/64 位系统),

Windows 2003/Windows XP(均只支持 32 位系统)

CPU: Intel Pentium IV 3.0 GHz 或以上

内存: 1G 或更高

显示: 支持 1024×768 或更高分辨率

#### \rm 注意:

- (1)同时预览多路视频或较高分辨率的视频,需要更高的硬件配置。
- (2) 软件不支持纯 64 位系统,以上提及 64 位系统指支持 32 位软件的 64 位系统。

#### 软件性能

- 1、软件最多添加 256 台设备,分组中的监控点数不能超过 1024 个。
- 2、软件最多添加 256 个分组。每个分组最多可添加 64 个监控点。
- 3、监控点可重复添加到不同分组中,总监控点数最多1024个。
- 4、软件最多支持64画面同时预览。
- 5、软件最多支持16路通道同时回放,4路同步回放。

# 2 安装和卸载

## 2.1 程序安装

双击安装程序,打开软件安装向导。 点击【下一步】继续安装。

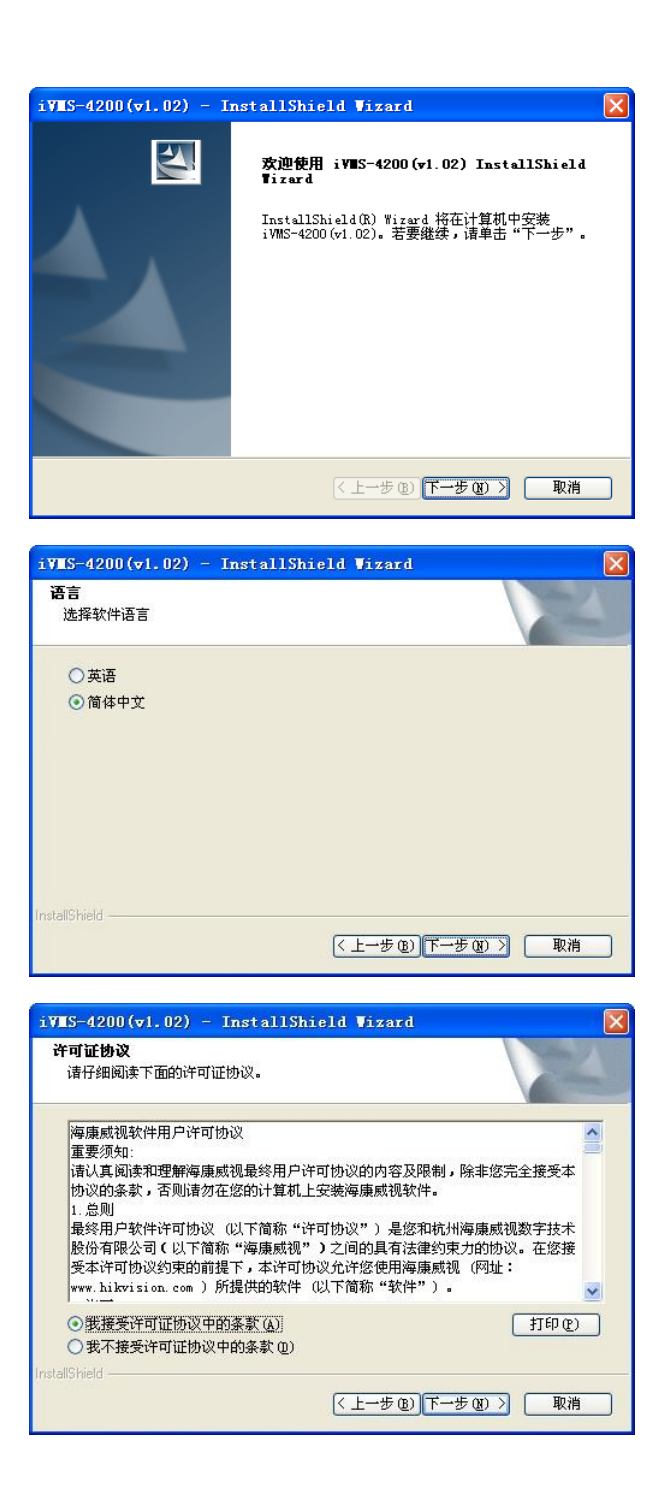

选择安装后软件的语言,【下一步】继续安装。

接受协议,点击【下一步】进行安装。

选择需要安装的功能,以及软件安装路径,默认路径: C:\Program Files\iVMS-4200,点击【下一步】。

| ▲注意:不能同时追 | 选择解码卡服务器与编码卡服务器。 |
|-----------|------------------|
|-----------|------------------|

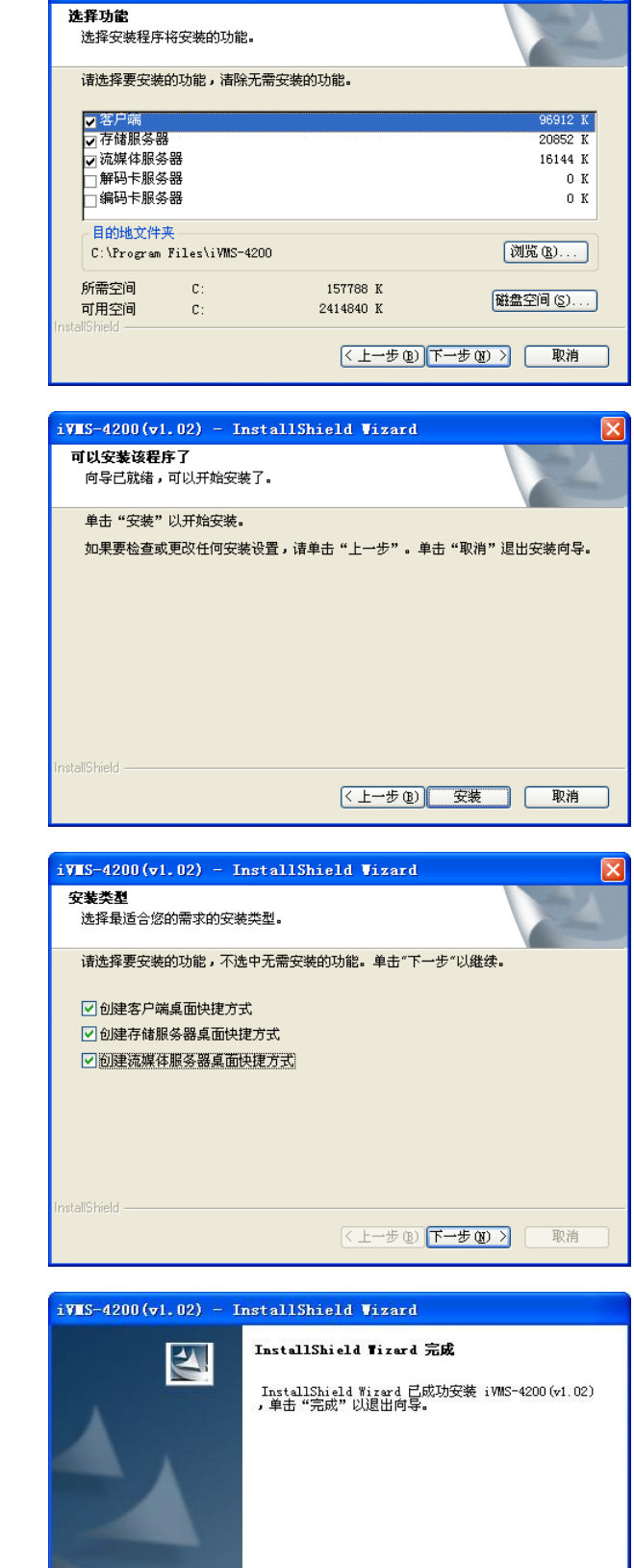

(上一步(12) 完成

取消

iVES-4200(v1.02) - InstallShield Wizard

点击【安装】开始安装程序。

安装完成,选择创建桌面快捷方式。 点击【下一步】继续。

安装结束。

# 2.2 修改、修复或者删除程序

进入开始菜单,程序中找到软件快捷路径,点击"卸载 iVMS-4200",或再次运行软件安装文件。

#### 卸载

选择【除去】卸载所有已经安装的组件。

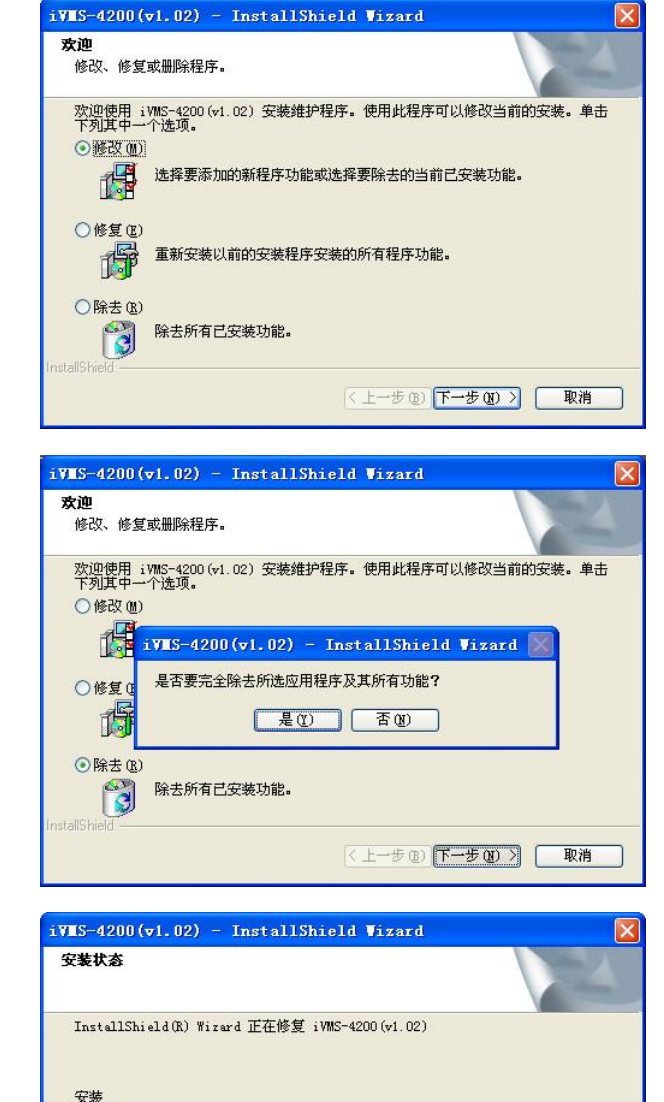

C:\...\{7697245D-2E00-4B83-AD27-C051DE314D1F}\ISSetup.dll

取消

#### 修复

重新安装以前安装的所有程序功能,修复部分被损坏的 文件。

#### 修改

选择【修改】,点击【下一步】。

如果要卸载已经安装的组件,将相应的组件取消选择: ✓->□。

如果要安装未安装的组件,则勾选相应的组件: ->•••.

点击【下一步】选择安装或者卸载插件。

如果要卸载已经安装的插件,将相应的插件取消选择。 如果要安装未安装的插件,则勾选相应的插件。

| 诸选择要安装的功能,不选中要           | 卸载的功能。                    |
|--------------------------|---------------------------|
| ✔ 客户端                    |                           |
| ☑ 存储服务器                  | 0 K 百理肥仟厂前,提<br>理、预览、回放、申 |
| ☑ 流媒体服务器                 | OK 作                      |
| □ 解码卡服务器                 | 0 K                       |
| □ 編 尚 卞 服 务 器            | OK                        |
|                          |                           |
|                          |                           |
|                          |                           |
| 所需空间 D:                  | 0 K                       |
| 미用오미 U:<br>notalShield   | 10750712 K                |
|                          |                           |
|                          | 〈上一步(33)下一步(33)〉          |
|                          |                           |
|                          |                           |
| iVMS-4200(v1.02) - Inst: | allShield Vizard          |
| 安装第三方插件                  |                           |
| 共再应发甘心括伊 注前主应来           | 计的句法框 加思注险了有              |

iVES-4200(v1.02) - InstallShield Vizard

|  | ( <u>/ L)</u> |  |
|--|---------------|--|

点击【下一步】按设置完成安装或者卸载相应程序。

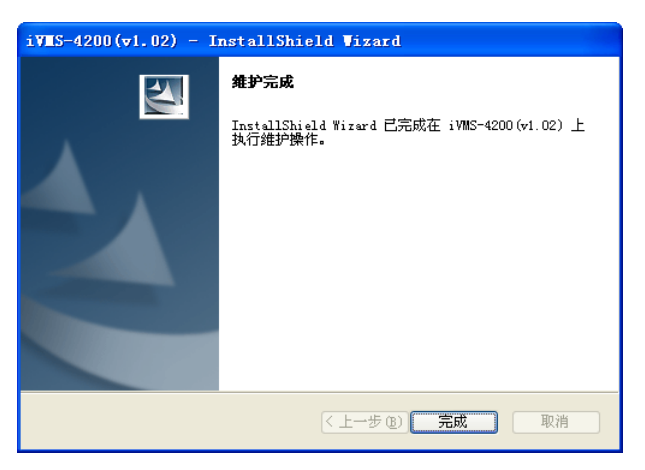

# 3 快速操作

## 3.1 登录

首次运行软件需要创建一个超级用户。用户名和密码自 定义。

▲注意:用户名和密码不能含有以下特殊字符"'\\/: \*?\<>|"(不包括中文双引号),并且密码不能少于六位。

若软件已经注册了管理员账户,则启动软件后将显示用 户登录对话窗口。

选择用户名、输入密码后点击【登录】,进入软件。

勾选"启用自动登录"**≥**,下次登录软件,默认以当前 用户自动登录。

| 青先创建一个胡 | <b>超级用户</b> ! |    |
|---------|---------------|----|
| 超级用户:   |               |    |
| 密码:     |               |    |
| '码确认:   |               |    |
|         | 🗌 启用自动登录      |    |
|         | 注册            | 取消 |

| 用户名: | anyboy |      | · · · · |  |  |
|------|--------|------|---------|--|--|
| 密码:  |        |      |         |  |  |
|      | [ 启用   | 自动登录 |         |  |  |
|      |        | 登录   | 取消      |  |  |

### 3.2 控制面板

系统初始化后,进入软件控制面板。iVMS-4200具有高效且灵活方便的用户界面,如图所示。

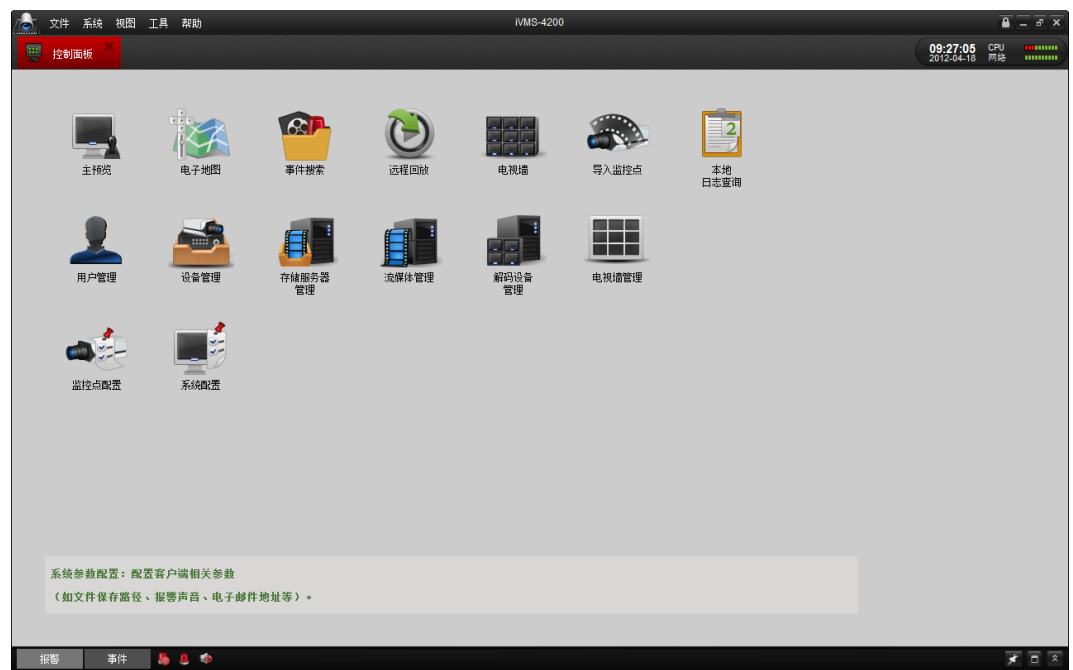

#### 软件模块说明如下:

| 菜单                                    | 说明                                                  |
|---------------------------------------|-----------------------------------------------------|
| 主预约                                   | 实现实时预览、录像、抓图、云台控制、录像回放等操作                           |
| 电子地图                                  | 管理和显示电子地图以及热点;实现电子地图相关操作,即地图的放大/缩小,<br>热点实时预览,报警显示等 |
|                                       | 搜索和回放事件录像以及回放的相关操作                                  |
| 泛根回放                                  | 远程回放设备录像                                            |
| 电视道                                   | 电视墙配置和操作                                            |
| 导入监控点                                 | 添加、修改和删除分组;导入和导出通道                                  |
| 2<br>本地<br>日志 <b>室</b> 瑜              | 查询本地日志,搜索、查看、备份本地日志(报警日志、操作日志或系统日志)                 |
| 用户管理                                  | 软件用户的添加、修改、删除和用户的操作权限配置                             |
| ~~~~~~~~~~~~~~~~~~~~~~~~~~~~~~~~~~~~~ | 添加、修改和删除 DVR,配置添加的 DVR(网络配置、报警参数配置、HDD管理等)          |
| です<br>市<br>です<br>部<br>の<br>浩<br>智道    | 添加、修改和删除存储服务器,配置 NVR(录像计划、网络配置、HDD管理等)              |
| <b>近</b> 年作管理                         | 添加、修改和删除流媒体服务器,配置相关参数(RTSP 端口号、端口号上下限等)             |
| 第69份条<br>图28                          | 添加、修改和删除解码设备,配置相关参数(网络配置、报警参数配置、异常<br>配置等)          |
| 电视语管理                                 | 电视墙的添加与配置                                           |
| 協定点販売                                 | 监控点各项功能配置,如图像质量、录像计划、移动侦测等                          |
| 系統教育                                  | 配置软件相关参数,如文件保存路径、报警声音、E-mail 地址等                    |

说明: 各模块具体应用请参考软件详细说明书。

# 3.3 设备管理

软件以分组为单位对设备通道进行管理,添加设备后需要把设备的通道导入到分组中,作为监控点,才可对监控点进行 设置管理。

#### 导入监控点

控制面板中选择【导入监控点】 (进入监控点管理界面。

杭州海康威视数字技术股份有限公司 | 版权所有 (C)

点击 🔂 添加设备

| ☆ 文件 系统 视图 工具 帮助 Ⅳ/MS-4200 |      | <b>■</b> ×                           |
|----------------------------|------|--------------------------------------|
|                            |      | <b>12:50:34</b> CPU<br>2012-02-22 网络 |
| 這樣设备                       | 分组   |                                      |
| 全部 🗸 📔 🕒 添加设备              | * *  |                                      |
|                            | 授家   | <u>q</u>                             |
|                            |      |                                      |
|                            |      |                                      |
|                            |      |                                      |
|                            |      |                                      |
|                            |      |                                      |
|                            | 导入选择 |                                      |
|                            | 导入全部 |                                      |
|                            |      |                                      |
|                            |      |                                      |
|                            |      |                                      |
|                            |      |                                      |
|                            |      |                                      |
|                            |      |                                      |
|                            |      |                                      |
|                            |      |                                      |
|                            |      | र व र                                |

按键,或通过"主控面板"的【设备管理】,可添加设备。

输入设备的信息,点击【确定】完成设备添加。

| <b>别名</b> :用户自定义        |
|-------------------------|
| <b>地址</b> : 设备地址        |
| <b>端口号</b> :设备通信端口号     |
| <b>用户名</b> :设备的用户名      |
| <b>密码</b> : 设备的密码       |
| <b>多播地址</b> :可不填        |
| 勾选"导入至分组" 🗹,快速添加设备到分组中。 |
| 点击"添加",完成设备的添加。         |

|          | 添加设备  | ×  |
|----------|-------|----|
| 🗌 私有域名方式 |       |    |
| 别名:      |       |    |
| 地址:      |       |    |
| 端口号:     | 8000  |    |
| 用户名:     | admin |    |
| 密码:      | ••••  |    |
| 多播地址:    |       |    |
| ▶ 导入至分组  |       |    |
|          |       |    |
| 显示在线设备   | 添加    | 取消 |

点击 显示在线设备,可搜索出与电脑接在同一个交换机下的所有在线编码设备,可以直接选择搜索到的设备添加到客户端。

|     |     |               |              | 显示在纬 | 设备              |               | ×                   |
|-----|-----|---------------|--------------|------|-----------------|---------------|---------------------|
| 索引/ | 已添加 | 设备类型          | IP           | 端口号  | 序列号             | 设备信息          |                     |
| 001 | 否   | DS_2CD852MF   | 172.6.20.85  | 8000 | DS2CD852MF-E00  | 物理地址:         | 00-40-3c-2c-e0-9b   |
| 002 | 否   | DS_9016HF_S   | 172.6.22.200 | 8000 | DS-9016HF-S1620 | 软件版本:         | V2.0build 090316    |
| 003 | 是   | NetraV2.1.0   | 172.6.22.112 | 8000 | DS-8116HF-ST162 | 设备席列号;        |                     |
| 004 | 否   | DS_6516HF_S   | 172.6.22.65  | 8000 | DS-6516HF-SATA0 |               | 0200200268000820000 |
| 005 | 否   | DS_2CD892PF   | 172.6.22.222 | 8000 | DS2CD892PF-E00: | Dozoboszmirec | 020080920BGWR2000   |
| 006 | 否   | DS_6604HF     | 172.6.22.66  | 8000 | DS-6604HF002011 | 网络信白          |                     |
| 007 | 否   | NetDomeSeries | 172.6.22.179 | 8000 | DS-2DF1-5170020 | Participa     | 470.00.05           |
| 800 | 否   | DS_2CD854F_E  | 172.6.20.54  | 8000 | DS-2CD854F-E012 | HAGH:         | 172.6.20.85         |
|     |     |               |              |      |                 | 撞码地址:         | 255.255.255.0       |
|     |     |               |              |      |                 | 端口号:          | 8000                |
|     |     |               |              |      |                 | 请输入管理员口令:     |                     |
|     |     |               |              |      |                 |               | 修改                  |
|     |     |               |              |      |                 | 恢复设备缺省密码:     |                     |
| 4   |     |               |              |      | •               |               | 恢复                  |
|     |     | 刷新(每          | [15秒自动刷新]    |      |                 | 选择设备          | 退出                  |

🔓 文件 系统 视图 工具 帮助 IVMS-4200 8 - 8 > 局→ 与→监控点 12:49:39 CPU 2012-02-22 网络 🛒 控制面板 选择设备 分组 🗘 添加设备 \* \* 🕒 添加 📝 修改 💼 删除 全部 **~**][ 搜索... 9 00 8000HF 200 B 8000HF 協控设备\_Camera 04 HDVR\_IPCamera 01 B HDVR\_IPCamera 02 HDVR\_IPCamera 03 a 监控设备\_Camera 04 1 HDVR 2000 ▲ 监控设备\_hehe™ る HDVR\_监控点01 导入选择 ⑥ HDVR\_监控点02 导入全部 ⑥ HDVR\_监控点03 ▲ HDVR\_监控点04 ▲ HDVR\_监控点05 ● HDVR\_监控点06 HDVR\_监控点07 1 2 报警 事件 🤚 🚇 🍬 \* 🗉 🛪

成功添加设备并导入监控点后,可对监控点和设备进行配置管理。

#### 设备管理工具栏说明:

| 菜单        | 说明         | 菜单       | 说明         |
|-----------|------------|----------|------------|
|           | 修改设备连接设置   | 8        | 删除设备       |
| <b>\$</b> | 刷新设备当前通道状态 |          | 快速创建分组     |
| ¥         | 进入设备远程配置   | <u>^</u> | 收起或者展开某个分组 |

#### 设备配置

添加设备后,点击设备管理工具栏中的远程配置,进入设备参数配置界面。根据设备具有的不同功能,界面显示不尽相同,如下图所示。

|                                                                                                    |                                                       | · · · · · · · · · · · · · · · · · · ·                                                         |                                                                                                    |                                                       | ()音参数 ×                                                                                                    |
|----------------------------------------------------------------------------------------------------|-------------------------------------------------------|-----------------------------------------------------------------------------------------------|----------------------------------------------------------------------------------------------------|-------------------------------------------------------|----------------------------------------------------------------------------------------------------|
| ▲ 信息 ● 常用                                                                                                    | 显示设备的基本状;<br>(如设备类型、通道                                | ©<br>過鉄和硬盘数等)。                                                                                | <ul> <li>■ 信息</li> <li>● 常用</li> </ul>                                                                                                    | 显示设备的基本状态<br>(如设备类型、通道                                | 5<br>訪和誕皇教等)。                                                                                                    |
| <ul> <li>● 通道</li> <li>● 网络</li> <li>● 探察</li> <li>● 用户</li> <li>◆ 硬盘</li> <li>▲ 算常</li> <li>○ 文件</li> </ul> | 设备类型:<br>通道个数:<br>硬盘个数:<br>按警输入数:<br>按警输出数:<br>设备序列号: | 「10<br>「10<br>「10<br>「10<br>「10<br>「10<br>「20<br>「20<br>「20<br>「20<br>「20<br>「20<br>「20<br>「2 | <ul> <li>● 网络</li> <li>● 探答</li> <li>● 探答</li> <li>● 凝血</li> <li>▲ 凝血</li> <li>● 凝血</li> <li>▲ 凝血</li> <li>○ 文件</li> <li>③ 文件</li> <li>③ 日志</li> </ul> | 设备类型:<br>通通个数:<br>硬盘个数:<br>报警输入数:<br>报警输出数:<br>设备序列号: | Entrone #1 8     E     E     E     E     E     E     E     E     E     E     E     E     E     E     E     E     E     E     E     E     E     E     E     E     E     E     E     E     E     E     E     E     E     E     E     E |
| <ul> <li>○ 日応</li> <li>① 朝田</li> <li>☆ 其他</li> <li>◎ 季通道</li> <li>◎ 茨源使用</li> </ul>                          | 武心[1]<br>主控版本:<br>编码版本:<br>面板版本:<br>硬件版本:             | V2.1.1 build 120208<br>V1 0 build 120203<br>V8<br>0x0                                         | ATU                                                                                                    | 版本情盤<br>主控版本:<br>编码版本:<br>面纸版本:<br>硬件版本:              | V2.1 build 091123<br>V4.0 build 080911<br>V4<br>0x59000782                                                                                                    |
| 重启                                                                                                    | 恢复默认参数                                                | 导入融资文件 导出融资文件 保存                                                                              | 重启                                                                                                    | 恢夏默认参数                                                | 导入群置文件 导出数置文件 保存                                                                                                    |

主要有以下选项:信息、常用、通道、网络、报警、用户、硬盘、异常、文件、日志、假日、其他、零通道、资源使用等,具体描述见下表:

| 菜单                 | 说明                                                    |
|--------------------|-------------------------------------------------------|
| 信息                 | 查看设备信息,包括设备类型、序列号,通道、硬盘、报警输入输出个数,以及设备版本信息等            |
| 🚺 常用               | 配置设备基本参数,包括设备名称、设备号,循环录像设置,主辅口缩放启用和禁用等                |
|                    | 针对混合型 DVR、NVR 等支持 IP 接入的设备,模拟或 IP 通道配置: 启用或禁用模拟通道,添加、 |
| <u>()</u> <u>H</u> | 修改或删除 IP 通道等                                          |
| <u> </u>           | 网络配置: IP 地址、端口号、NTP、PPPoE、DDNS、E-mail 等设置             |
| ● 报警               | 配置报警输入输出参数:报警输入名称、报警输入触发方式、报警布防时间、报警联动等               |
| 1月月                | 添加、修改、删除用户和用户权限配置                                     |
| 😽 硬盘               | 硬盘管理:添加、修改、删除或格式化硬盘                                   |
| 「「」「「」」「」」         | 配置设备异常参数,选择各种异常类型的报警触发方式                              |
| 〕文件                | 设备录像文件搜索、回放或者远程备份                                     |
| 日志                 | 搜索和查看日志                                               |
| 日到 👩               | 配置节假日参数: 启用或禁用假日功能, 配置假日的起止时间。                        |
| 🔶 其他               | 其他参数配置,如 RS-232 设置、远程升级等                              |
| 💿 零通道              | 9000/9100/9600系列等支持零通道功能的设备:零通道参数配置、画面分割配置            |
| 🔁 资源使用             | 查看设备网络状态:预览、回放以及 IPC 连接的带宽使用情况                        |

#### 其他操作:

| 重启     | 远程重启设备     |
|--------|------------|
| 恢复默认参数 | 远程恢复设备出厂设置 |
| 导入配置文件 | 导入设备的配置文件  |
| 导出配置文件 | 导出设备的配置文件  |

说明: 各项具体应用请参考软件详细说明书。

# 3.4 预览

在控制面板中选择【主预览】 建入预览界面,拖动监控节点到指定的窗口进行单监控点预览,或者选择播放窗口

后双击监控点预览。拖动分组节点,或者双击分组节点,或者点击播放按键 2,都可以实现分组预览,播放窗口将根据分组中的监控点数量自动分割。

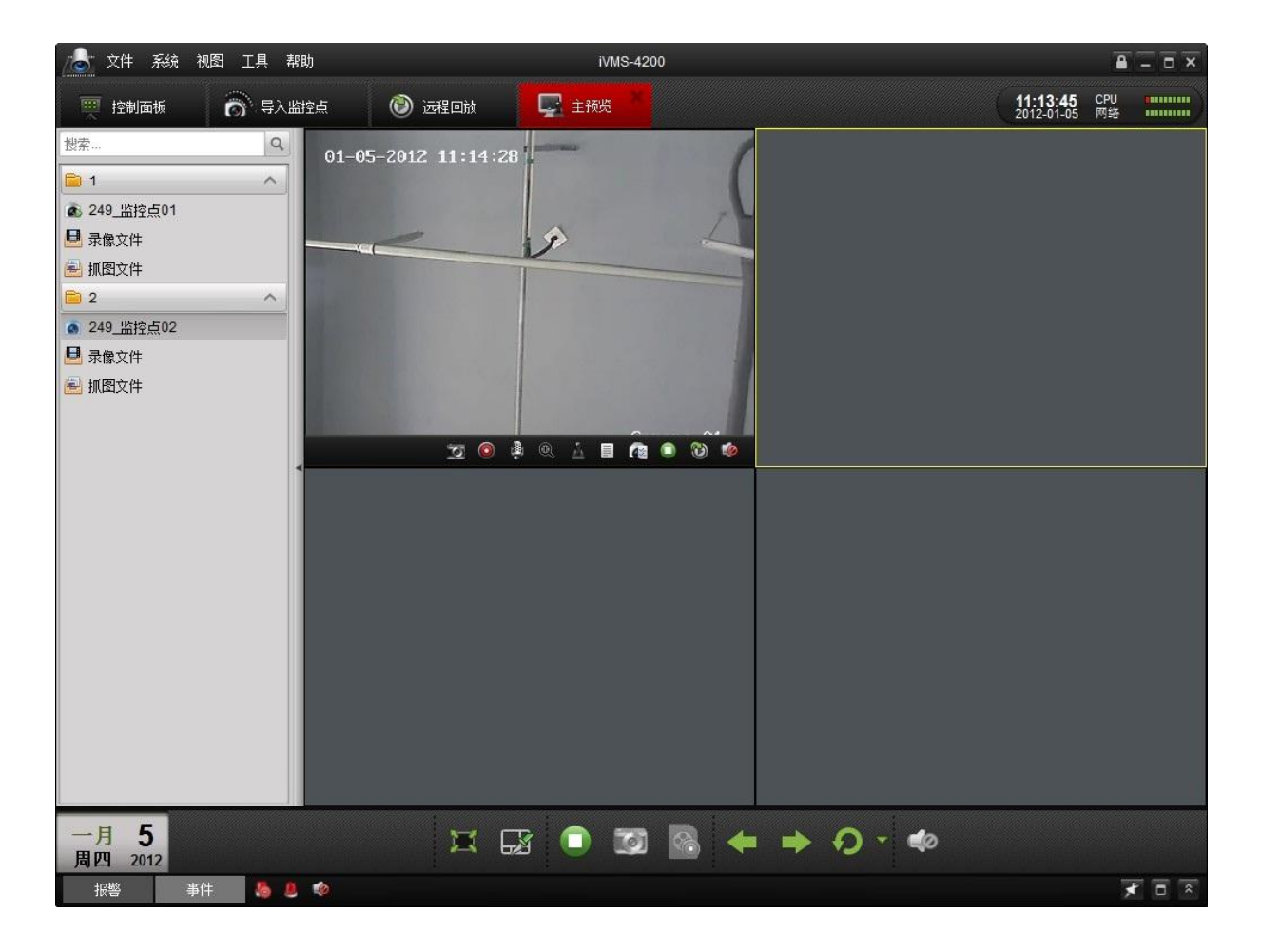

#### 按键图标说明如下:

| 按键       | 名称        | 说明                          |
|----------|-----------|-----------------------------|
|          | 全屏        | 全屏预览,键盘按键【Esc】退出全屏          |
|          | 分割        | 选择画面分割模式,支持1、4、6、9等分割模式     |
|          | 开始/停止     | 开始分组预览或停止所有预览               |
| 0        | 抓图        | 当前选中的正在预览的窗口进行抓图            |
| 1 (A)    | 开始录像/停止录像 | 当前选中的正在预览的窗口开始或停止录像         |
|          | 上一页/下一页   | 预览翻页切换                      |
| <b>O</b> | 开始轮巡      | 启动循环播放,向下箭头可进行轮巡时间等设置       |
|          | 立昌        | 声音预览处于开启或者关闭状态,点击可关闭或者开启声音, |
|          | 日里        | 或者调节音量(所有窗口)                |

#### 通道列表中图标说明如下:

| 状态 | 说明         | 状态       | 说明    |
|----|------------|----------|-------|
|    | 通道已连接且工作正常 | <b>@</b> | 通道未连接 |
| ۹  | 通道正在预览     | ۲        | 正在录像  |

#### 预览窗口工具栏说明如下:

| 按键 | 说明 | 按键 | 说明        |
|----|----|----|-----------|
| 1  | 抓图 |    | 开始或停止手动录像 |

|                                           | 打开或关闭对讲            | Q | 数字缩放    |
|-------------------------------------------|--------------------|---|---------|
| <u>A</u>                                  | 云台控制,点击显示 PTZ 控制面板 |   | 监控点状态   |
| Ca la la la la la la la la la la la la la | 监控点配置              |   | 停止预览    |
| 8                                         | 切换至回放状态            |   | 打开或关闭声音 |

#### 多屏预览

控制面板中选择【主预览】,将预览模块直接拖出标签栏,然后再在控制面板中点击【主预览】打开另外一个预览模块, 然后直接拖动一个预览模块到其他显示屏上显示,即实现双屏预览。

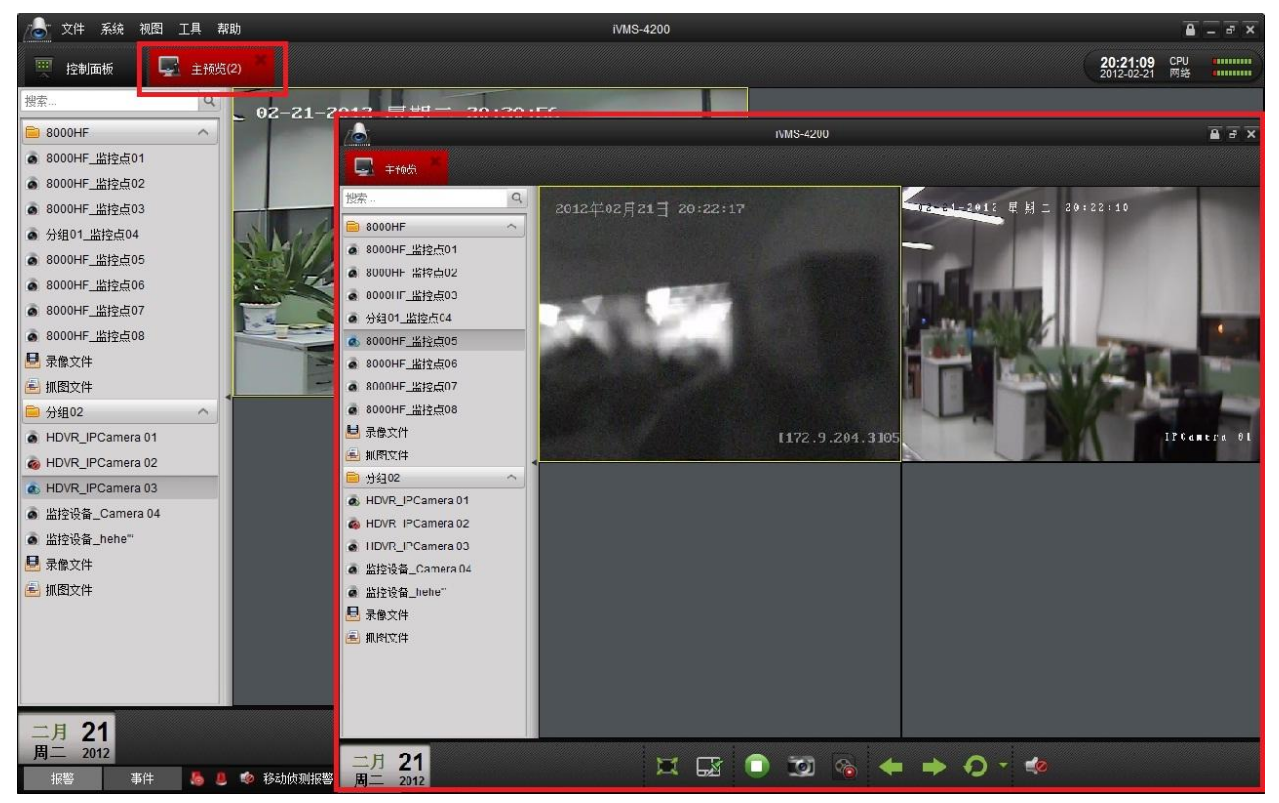

最多支持同时打开4个预览模块。

### 3.5 录像

通过软件可设置多种录像模式、定时录像,事件录像(移动侦测、报警输入)、命令触发。 以下仅对定时录像以及移动侦测作介绍。

#### 定时录像

控制面板中选择【监控点配置】->【录像计划】 🛄 ,设置设备的录像计划。

勾选"设备本地录像" 🗹。

然后选择录像计划模板。

点击【复制到】,可把该录像计划复制到该分组的其他监 控点中。

| <b>录像</b>                                |                 |    |  |
|------------------------------------------|-----------------|----|--|
| ✔ 设备本地录像                                 |                 |    |  |
| 录像计划:                                    | 自定义             | 12 |  |
| 高级设置                                     |                 |    |  |
|                                          |                 |    |  |
| 存储服务器录像                                  |                 |    |  |
| 存储服务器录像<br>NVR中未添加该监控点。                  | 存储服务器管理         |    |  |
| 存储服务器录像<br>NVR中未添加该监控点。<br>抓图配置          | 存储服务器管理         |    |  |
| 存储服务器录像<br>NVR中未添加该监控点。<br>抓图配置<br>抓图计划: | 存储服务器管理<br>模板01 |    |  |

点击"录像计划"的模板,进入模板界面后可选择不同 的模板。点击【编辑】,打开编辑计划模板界面。全天模板、 工作日模板、报警模板为固定配置,不能修改;可根据需求 对模板1至模板8进行修改保存。

定时录像需要选择默认模板"全天模板"、"工作日模板" 或者手动设置"计划录像"。

当鼠标图标变成 7, 可移动已配置录像计划。 当鼠标图标变成 — , 可修改已配置录像计划。

◎删除:删除一段选定的录像计划。

■清空:清空该模板的所有录像计划。

#### 移动侦测录像

控制面板中选择【监控点配置】->【移动侦测】 — , 可启用并设置监控点的移动侦测功能。

| 金大規僚  | 20 195     | 司乐儒 |     | 之中  |      |     | 14 m | 2.85% |     | 20  |    |      |   |    |      |      |     | 1458 |
|-------|------------|-----|-----|-----|------|-----|------|-------|-----|-----|----|------|---|----|------|------|-----|------|
| 工作目模板 | <b>R</b> - | 0   | 2   | . 4 |      | ę . |      | 10    | 1   | 2.  | 14 | 16   |   | 18 | 20   | 22   | 24  |      |
| 按警模板  |            |     |     |     |      |     |      |       |     |     |    |      |   |    |      | 2000 |     |      |
| 有板01  | 展二         | 0   | 2   | . 1 |      | ÷., | ą    | 10    | 1   | 2   | 14 | 16   | 4 | 18 | 20   | 22   | 24  |      |
| 模板02  | RE         | 0   | 2   | . 4 | - 74 | ę,  | ş    | 10    | , 1 | 2 , | 14 | 16   |   | 18 | 20   | 22   | 24  |      |
| 模板03  | 周四         | 0   | 2   |     |      | ę . | ą.   | 10    | 1   | 2 . | 14 | 16   |   | 18 | 20   | 22   | 24  |      |
| 模板04  |            |     |     |     |      |     |      |       |     |     |    |      |   |    |      |      |     |      |
| 模板05  | 用五         | 0   | 2   |     |      | ę., | 4    | 10    | , 1 | ÷., | 14 | , 16 |   | 18 | 20   | 22   | 24  |      |
| 模板06  | 周六         | 0   | 2   | . 1 | 14   | ۴.  | 4    | 10    | 1   | 2 , | 14 | . 16 | 4 | 18 | 20   | 22   | 24  |      |
| 模板07  | 80         |     |     |     |      |     |      | 10    |     |     | 14 | 16   |   | 18 | - 20 |      |     |      |
| 模板08  | 761        | Ĺ   | . 1 | 4   | - '  | Ť.  |      | Ţ     |     |     | Ţ  | + 7  | 4 | 7  |      | 1    | t T |      |
| 自定义   |            |     |     |     |      |     |      |       |     |     |    |      |   |    |      |      |     |      |

#### ▲注意:时间设置,每天最多可以分成8个时间段。

#### 选择要设置移动侦测的监控点。

勾选"启用移动侦测" 🗹,选择布防时间。

| 配置监控点的移动侦    | 5测参数          |  |
|--------------|---------------|--|
| (如布防时间、联动    | 加方式和检测区域等)。   |  |
|              |               |  |
| 🔽 启用移动侦测     |               |  |
| 布防时间:        | 全天模板          |  |
| 联动方式         |               |  |
| □ 声音报警       | □ 邮件联动        |  |
| 🗌 上传中心       | 监视器上报警        |  |
| 2+++++中約26-山 | <b>神发寻傍通道</b> |  |
| 開友报警测山       |               |  |
| A->1         | ☑ 通道01        |  |
| A->2         | □ 通道02        |  |
| A->3         | □ 通道03        |  |
| A->4         | □ 通道04        |  |
|              | 通道05          |  |
|              | □ 通道06        |  |
|              | 通道07          |  |
|              | □ 通道08        |  |
|              |               |  |
|              |               |  |
|              |               |  |
|              | 保存            |  |

点击<sup>全天模板</sup> ,进入模板界面后可选择不同的模板。全天模板和工作日模板为固定配置,不能修改。选择模板 01<sup>~</sup>模板 09,点击【编辑】,打开编辑计划模板界面,可根据需求对模板 01 至模板 09 进行修改保存。

当鼠标图标变成 , 可对时间轴进行划写编辑。 当鼠标图标变成 , 可移动已配置布防时间。 当鼠标图标变成 , 可修改已配置布防时间。

◎ 删除:删除一段选定的布防时间。
 ◎ 清空:清空该模板的所有布防时间。

**⑤ 复制:**复制选中的布防时间段到其他时间点。

上注意:时间设置,每天最多可以分成8个时间段。

在监控点预览区域,设置移动侦测检测区域和移动侦测 灵敏度。

按住鼠标左键向右下方拖动可设置移动侦测的检测区 域。

| 全部区域:   | 设置全部区域为检测区域 |
|---------|-------------|
| 🗳 刷除 :  | 删除选定检测区域    |
| 1 全部删除: | 删除所有检测区域    |

|       |    |   |   |   |     | (   | 莫板網 | 湖  |    |     |     |    |      |     |        |            |    |    | × |
|-------|----|---|---|---|-----|-----|-----|----|----|-----|-----|----|------|-----|--------|------------|----|----|---|
| 全天模板  | 0  |   |   |   |     |     |     |    |    |     |     |    |      |     |        |            |    |    |   |
| 工作日模板 | 周- | 0 | 2 | 4 | . 6 | . 8 |     | 10 | 12 | 1   | 4.  | 16 | . 18 | 2   | ,      | 22         | 24 |    |   |
| 橫板01  |    |   |   |   |     |     |     |    |    |     |     |    |      |     |        |            |    |    |   |
| 模板02  | 風二 | 0 | 2 | 4 | , é | . 8 |     | 10 | 12 | 1   | 4   | 16 | 18   | . 2 |        | 22         | 24 |    |   |
| 模板03  | 周三 | 0 | 2 | 4 | . 6 | . 8 |     | 10 | 12 | , 1 | 4   | 16 | . 18 | 2   |        | 22         | 24 |    |   |
| 模板04  | 周四 | 0 | 2 | 4 | 6   | . 8 |     | 10 | 12 | 1   | 4   | 16 | 18   | 2   | , ,    | 22         | 24 |    |   |
| 模板05  |    |   |   |   |     |     |     |    |    |     |     |    |      |     |        |            |    |    |   |
| 模板06  | 周五 | 0 | 2 | 4 | , ș | . 8 | t.  | 10 | 12 | 1   | 4.  | 16 | 18   | 2   | ,<br>, | 22         | 24 |    |   |
| 模板07  | 周六 | 0 | 2 | 4 | . 6 | . 8 |     | 10 | 12 | 1   | 4.  | 16 | . 18 | 2   |        | 2 <u>2</u> | 24 |    |   |
| 模板08  | 周日 | 0 | 2 | 4 | . 6 | . 8 |     | 10 | 12 | 1   | 4 . | 16 | . 18 | 2   | , ,    | 22         | 24 |    |   |
| 棲板09  |    |   |   |   |     |     |     |    |    |     |     |    |      |     |        |            |    |    |   |
| 自定义   |    |   |   |   |     |     |     |    |    |     |     |    |      |     |        |            |    |    |   |
|       |    |   |   |   |     |     |     |    |    |     |     |    |      |     | 俤      | 存          |    | 取消 |   |

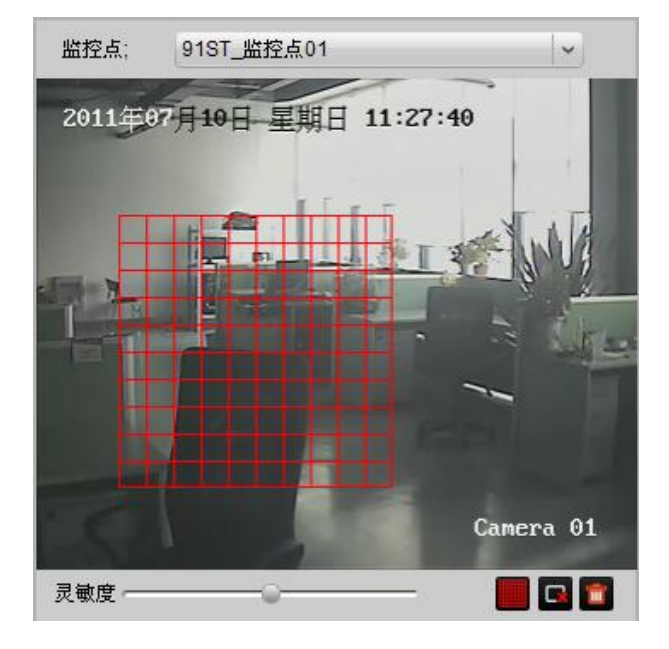

以上设置只是启用了移动侦测功能。如果需要联动录像, 还需要设置录像计划。

监控点配置中,进入【录像计划】□□,勾选"设备本地录像" ☑。

然后选择录像计划模板。

| 配置监控点的录像计划              | Jo   |                        |
|-------------------------|------|------------------------|
| 录像<br>✔ 设备本地录像<br>录像计划: | 全天模板 | 编辑计划模板                 |
| 高级设置存储服务器录像             |      | 12 (14 07 A7 00 44 178 |
| 复制到                     |      | 仔 <b>诺加 今 恭 百 建</b>    |

点击"录像计划"的模板,然后点击【编辑】,打开编辑 计划模板界面。全天模板、工作日模板、报警模板为固定配 置,不能修改;可根据需求对模板1至模板8进行修改保存。

移动侦测录像需要选择默认模板"报警模板"或者手动 设置"事件录像"。

当鼠标图标变成 ,可对时间轴进行划写编辑。 当鼠标图标变成 7, 可移动已配置录像计划。 当鼠标图标变成 , 可修改已配置录像计划。

◎ 删除:删除一段选定的录像计划。

**清空**:清空该模板的所有录像计划。

**⑤ 复制:**复制选中的录像计划时间段到其他时间点。

▲注意:时间设置,每天最多可以分成8个时间段。

### 3.6 回放

软件回放支持远程回放和预览回放2种方式。

#### 远程回放

控制面板中选择【远程回放】 , 进入远程回放界面。

|              |            |    |     |     |     |     |   |     |     |     |    | -  | ic. | 10  |      |     |    |   |    |    |    |    |   |
|--------------|------------|----|-----|-----|-----|-----|---|-----|-----|-----|----|----|-----|-----|------|-----|----|---|----|----|----|----|---|
| 金大模物         | 2 113      | 保障 |     | é   | 公市自 |     |   |     | 1 2 | 這般  | 8  |    | 110 |     |      |     |    |   |    |    |    | 漢  | 躍 |
| 工作曰模板        | <u>R</u> - | 0  |     | 2   | 4   |     | 6 |     | 8   |     | 10 | 12 |     | 14  | 16   | ć., | 18 |   | 20 | 22 |    | 24 |   |
| 报警模板         |            |    |     |     |     |     |   |     |     |     |    |    |     |     |      |     |    |   |    |    |    |    |   |
| 模板01         | 周二         | Ê  | 10  | 2   | 4   | ł   | 6 | w.  | ą.  | 1   | 10 | 12 | ah. | 14  | . 10 |     | 18 | ÷ | 20 | 22 | 4  | 24 |   |
| 模板02         | 周三         | 0  | 111 | 2 . | 4   |     | é |     | 8   |     | 10 | 12 | de  | 14  | 16   |     | 18 |   | 20 | 22 |    | 24 |   |
| 積紙03         | 周四         | 0  |     | 2   | 4   |     | 6 |     | 8   | . 4 | 10 | 12 |     | 2,4 | 19   | ÷., | 18 |   | 20 | 22 |    | 24 |   |
| 模板04         |            |    |     |     |     |     |   |     |     |     |    |    |     |     |      |     |    |   |    |    |    |    |   |
| 模板05         | 周五         | Ê  | 8   | ² . | -1  | di. | 6 | d.  | 8   | i,  | 10 | 12 | 36  | 14  | , 1  |     | 18 | ÷ | 20 | 22 | à  | 24 |   |
| 模板06         | 殿六         | 0  |     | 2.  | 4   |     | 6 | a - | 8   |     | 10 | 12 |     | 14  | 14   | ÷., | 18 |   | 20 | 22 |    | 24 |   |
| <b>模板07</b>  | 周日         | 0  |     | 2   | 4   |     | 6 |     | 8   | . / | 10 | 12 |     | 14  | 10   | ÷., | 18 |   | 20 | 22 |    | 24 |   |
| <b>債</b> 極08 |            |    |     |     |     |     |   |     |     |     |    |    |     |     |      |     |    |   |    |    |    |    |   |
| 自定义          | 假日         | 0  | 8   | 2   | 4   | d.  | 6 | d.  | 8   | ų.  | 10 | 12 | a.  | 14  | , 16 |     | 18 | - | 20 | 22 | ÷. | 24 |   |
|              | 1          |    |     |     |     |     |   |     |     |     |    |    |     |     |      |     |    |   |    |    |    |    |   |

▲注意:移动侦测录像的有效时间为此处设置的录像时间。

| 👝 文件 系统 视图 工具               | 帮助            |         |       |       |       | iVMS-4 | 200               |                 |          |       |       |                   | 6                | ×            |
|-----------------------------|---------------|---------|-------|-------|-------|--------|-------------------|-----------------|----------|-------|-------|-------------------|------------------|--------------|
| 🚆 控制面板 🛞 远移                 | io放 ×         |         |       |       |       |        |                   |                 |          |       |       | 20:46:<br>2012-02 | 01 CPU<br>-21 网络 |              |
| 搜索 C                        | 窗口01:         |         |       |       |       | 00     | 00-00-00 00:00:00 | 窗口02:           |          |       |       |                   | 0000-00          | -00 00:00:00 |
| B 8000HF ~                  |               |         |       |       |       |        |                   |                 |          |       |       |                   |                  |              |
| ▶ 分组02 へ                    |               |         |       |       |       |        |                   |                 |          |       |       |                   |                  |              |
| BUVR_IPCamera 01            |               |         |       |       |       |        |                   |                 |          |       |       |                   |                  |              |
| 🗌 💩 HDVR_IPCamera 02        |               |         |       |       |       |        |                   |                 |          |       |       |                   |                  |              |
| 🗌 🝙 HDVR_IPCamera 03        |               |         |       |       |       |        |                   |                 |          |       |       |                   |                  |              |
| 🗌 🝙 监控设备_Camera 04          |               |         |       |       |       |        |                   |                 |          |       |       |                   |                  |              |
| 🗌 🝙 监控设备_hehe""             |               |         |       |       |       |        |                   |                 |          |       |       |                   |                  |              |
|                             |               |         |       |       |       |        |                   |                 |          |       |       |                   |                  |              |
|                             | 第日02-         |         |       |       |       |        |                   | ** <b>-</b> 0.4 |          |       |       |                   |                  |              |
|                             | <u>ыц</u> оз. |         |       |       |       | 00     | 00-00-00 00.00.00 | 图口04.           |          |       |       |                   | 0000-00          | -00 00.00.00 |
|                             |               |         |       |       |       |        |                   |                 |          |       |       |                   |                  |              |
| □ 按卡号                       |               |         |       |       |       |        |                   |                 |          |       |       |                   |                  |              |
|                             |               |         |       |       |       |        |                   |                 |          |       |       |                   |                  |              |
| 文件类型:                       |               |         |       |       |       |        |                   |                 |          |       |       |                   |                  |              |
| 全部 ~                        |               |         |       |       |       |        |                   |                 |          |       |       |                   |                  |              |
| 同步回放                        |               |         |       |       |       |        |                   |                 |          |       |       |                   |                  |              |
| ◀ 二月 ▶ ◀ 2012 ▶             |               |         |       |       |       |        |                   |                 |          |       |       |                   |                  |              |
| 日一二三四五六                     |               |         |       |       |       |        |                   |                 |          |       |       |                   |                  |              |
| 29 30 31 <b>1 2 3 4</b>     |               |         |       |       |       |        |                   |                 |          |       |       |                   |                  |              |
| 5 6 7 8 9 10 11             |               |         |       |       |       |        | 8 🖽               |                 | 💢 🧔      |       |       |                   |                  |              |
| <b>12</b> 13 14 15 16 17 18 |               | Z       |       |       |       |        | 2012-0            | 2-21 12:00:00   |          |       |       |                   |                  |              |
| <b>19</b> 20 21 22 23 24 25 | <b>空口04</b>   | 00:00   | 02:00 | 04:00 | 08:00 | 08:00  | 10:00             | 12:00 14:0      | 00 16:00 | 18:00 | 20:00 | 22:00             | 00.00            |              |
| <b>26 27 28 29 1 2 3</b>    | 窗口02          |         |       |       |       |        |                   |                 |          |       |       |                   |                  |              |
| 4 5 6 7 8 9 10              | 窗口02          |         |       |       |       |        |                   |                 |          |       |       |                   |                  | _            |
| Q 搜索                        | 窗口04          |         |       |       |       |        |                   |                 |          |       |       |                   |                  |              |
| 报警 事件 👆                     | 🚨 🧔 移动        | 协则报警 开始 |       |       |       |        |                   |                 |          |       |       |                   |                  | <b>F</b> D A |

远程回放界面按键说明如下:

| 按键 | 名称   | 说明                |  |  |  |  |  |  |
|----|------|-------------------|--|--|--|--|--|--|
|    | 画面分割 | 1、4、9、16 画面分割模式可选 |  |  |  |  |  |  |
|    | 停止   | 停止所有回放            |  |  |  |  |  |  |
|    | 音量   | 开启声音预览时,调节音量      |  |  |  |  |  |  |
| X  | 全屏   | 全屏预览              |  |  |  |  |  |  |

选择一个回放窗口,勾选需要查询的监控点,设置文件类型以及搜索日期,点击【搜索】按键。如果搜索出录像文件, 回放窗口对应的时间轴将显示具体时间段。

如下图所示,窗口 02 已经搜索出分组 02 中的监控点 HDVR\_IPCamera 01 的录像文件。当前选择了窗口 01 和分组 02 的 监控点 HDVR\_IPCamera 01,准备搜索其 2012 年 2 月 21 日的录像文件。

| 📥 文件 系统 视图 工具        | 帮助     |         |      | iVMS-42 | 200              |               |           |           |   |   |         | -               | - 8 ×        |
|----------------------|--------|---------|------|---------|------------------|---------------|-----------|-----------|---|---|---------|-----------------|--------------|
| 🛒 控制面板 🔘 远程          | 回放     |         |      |         |                  |               |           |           |   |   | 20:51:3 | 33 CPU<br>21 网络 |              |
| <u>搬売</u> Q          | 窗口01:  |         |      | 000     | 0-00-00 00:00:00 | 窗口02:分组       | 02 HDVR_I | PCamera 0 | 1 |   |         | 0000-00         | -00 00:00:00 |
| 8000HF               | 1      |         |      |         |                  |               |           |           |   |   |         |                 |              |
| Ai802                |        |         |      |         |                  |               |           |           |   |   |         |                 |              |
| UDVR IRComoro 01     |        |         |      |         |                  |               |           |           |   |   |         |                 |              |
| BUDVR_IPCamera 00    |        |         |      |         |                  |               |           |           |   |   |         |                 |              |
| HDVR_IPCamera 02     |        |         |      |         |                  |               |           |           |   |   |         |                 |              |
| O HDVR_IPCamera 03   |        |         |      |         |                  |               |           |           |   |   |         |                 |              |
| ● 监控设备_Camera 04     |        |         |      |         |                  |               |           |           |   |   |         |                 |              |
| ▲控设备_hehe"           |        |         |      |         |                  |               |           |           |   |   |         |                 |              |
|                      |        |         |      |         |                  |               |           |           |   |   |         |                 |              |
|                      | 窗口03   |         |      | 000     | 0-00-00 00:00:0  | 窗口04          | _         | _         | _ | _ | _       | 0000-00         | -00.00.00.00 |
|                      |        |         |      |         |                  |               |           |           |   |   |         |                 |              |
|                      |        |         |      |         |                  |               |           |           |   |   |         |                 |              |
| □ 接去号                |        |         |      |         |                  |               |           |           |   |   |         |                 |              |
|                      |        |         |      |         |                  |               |           |           |   |   |         |                 |              |
|                      |        |         |      |         |                  |               |           |           |   |   |         |                 |              |
| 全部 🗸                 |        |         |      |         |                  |               |           |           |   |   |         |                 |              |
|                      |        |         |      |         |                  |               |           |           |   |   |         |                 |              |
|                      |        |         |      |         |                  |               |           |           |   |   |         |                 |              |
|                      |        |         |      |         |                  |               |           |           |   |   |         |                 |              |
|                      |        |         | <br> | <br>    |                  |               |           |           |   |   |         |                 |              |
|                      |        |         |      |         |                  |               | 5-4       | -         |   |   |         |                 |              |
|                      |        |         |      |         |                  |               | ***       | -         |   |   |         |                 |              |
| 12 13 14 15 10 17 18 |        | < 00.00 |      |         |                  | 2-18 12:00:00 |           |           |   |   |         | 00,00 >         |              |
| 19 20 21 22 23 24 20 | 窗口01   | *       |      |         |                  |               |           |           |   |   |         |                 | 4            |
|                      | 窗口02   | ÷ .     |      |         |                  |               |           |           |   |   |         |                 |              |
| 4 5 6 7 8 9 10       | 窗口03   |         |      |         |                  |               |           |           |   |   |         |                 | _ 1          |
| Q 搜索                 | 窗口04   |         |      |         |                  |               |           |           |   |   |         |                 |              |
| 报警 事件 🌜              | 💄 🏟 移动 | 侦测报警 停止 |      |         |                  |               |           |           |   |   |         |                 | * = *        |

搜索出录像文件后,鼠标移至回放窗口,则显示回放控制栏,点击播放 接键,从最早的录像文件开始回放,或点击时间轴,从指定时间开始定位回放。回放过程中,鼠标移至回放窗口,窗口右上方则显示当前播放状态。

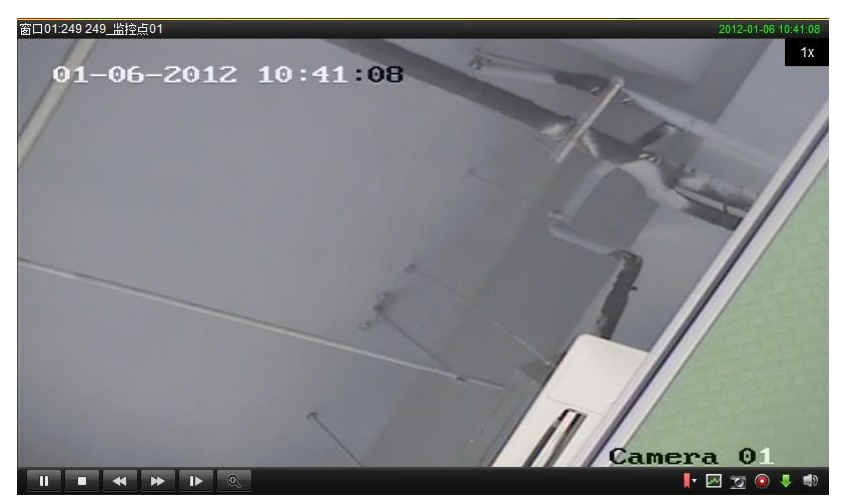

回放控制栏说明如下:

| 按键         | 说明      | 按键       | 说明       |
|------------|---------|----------|----------|
|            | 暂停按键    |          | 播放按键     |
|            | 停止回放按键  | *        | 控制回放播放速度 |
| ₽          | 单帧回放    | đ        | 电子放大     |
|            | 动态分析    | 2        | 抓图按键     |
| $\bigcirc$ | 剪辑按键    |          | 下载按键     |
|            | 打开/关闭声音 | <b>.</b> | 标签操作     |

搜索时文件类型选择全部,搜索出录像文件后可以过滤显示的录像类型。

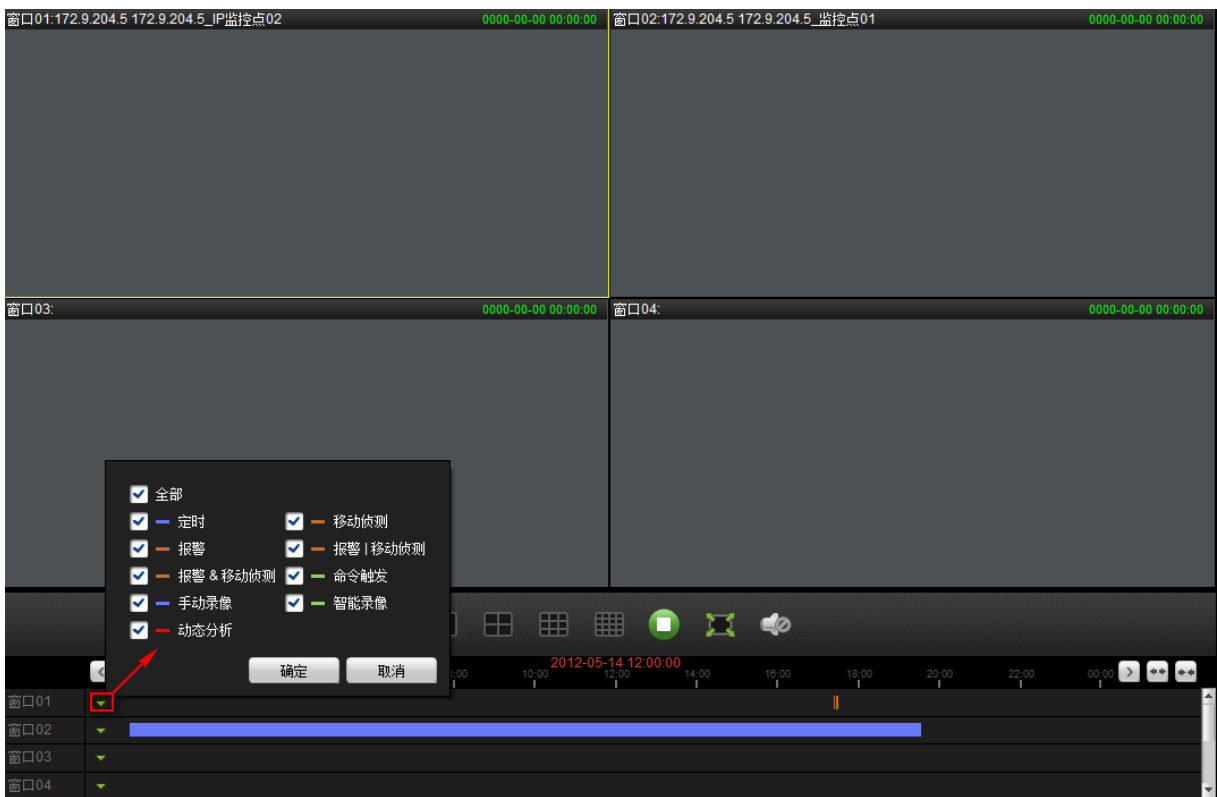

#### 说明:

(1)软件支持最多同时查找16路监控点,以及查找连续多日录像。

(2)软件支持最多4路同步回放,4画面分割模式下,可勾选同步回放 ✓,搜索出录像文件后点击时间轴,从指定时间开始同步回放。(只有在4画面分割模式下可勾选"同步回放",启用同步回放后,不可再设置其他画面分割模式。)

#### 预览回放

监控点预览过程中,点击播放窗口工具栏中的切换按键<sup>200</sup>,进入回放状态,可以拖动界面左下角的时间条调节回放 进度。

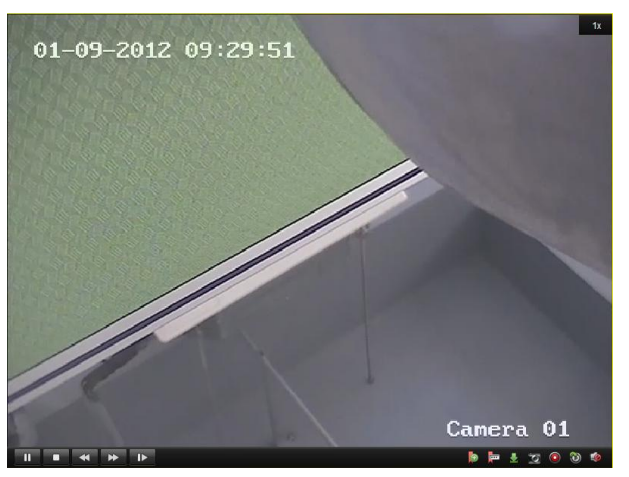

#### 回放控制栏说明如下:

| 按键         | 说明     | 按键 | 说明       |
|------------|--------|----|----------|
| 11         | 暂停按键   |    | 播放按键     |
|            | 停止回放按键 | ¥  | 控制回放播放速度 |
| ▶          | 单帧回放   | 5  | 抓图按键     |
| Þ          | 添加默认标签 | F  | 添加自定义标签  |
| $\bigcirc$ | 剪辑按键   |    | 标签下载按键   |

### 3.7 退出

选择主菜单栏中"文件"->"退出"或者点击左上角 , 弹出提示对话框, 选择【确认】退出软件。

注意: 若以操作员身份登录软件,则无法退出软件。

如果软件关闭时正处于预览状态,再次运行软件,默认打开上次未关闭预览的监控点实时图像,若不想恢复预览,可 在客户端的系统配置中修改。

# 科技呵护未来 First Choice for Security Professionals